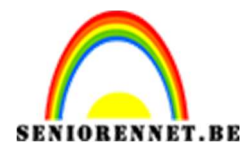

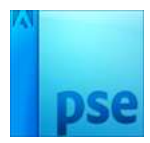

PSE- Breien

## <u>Breien</u>

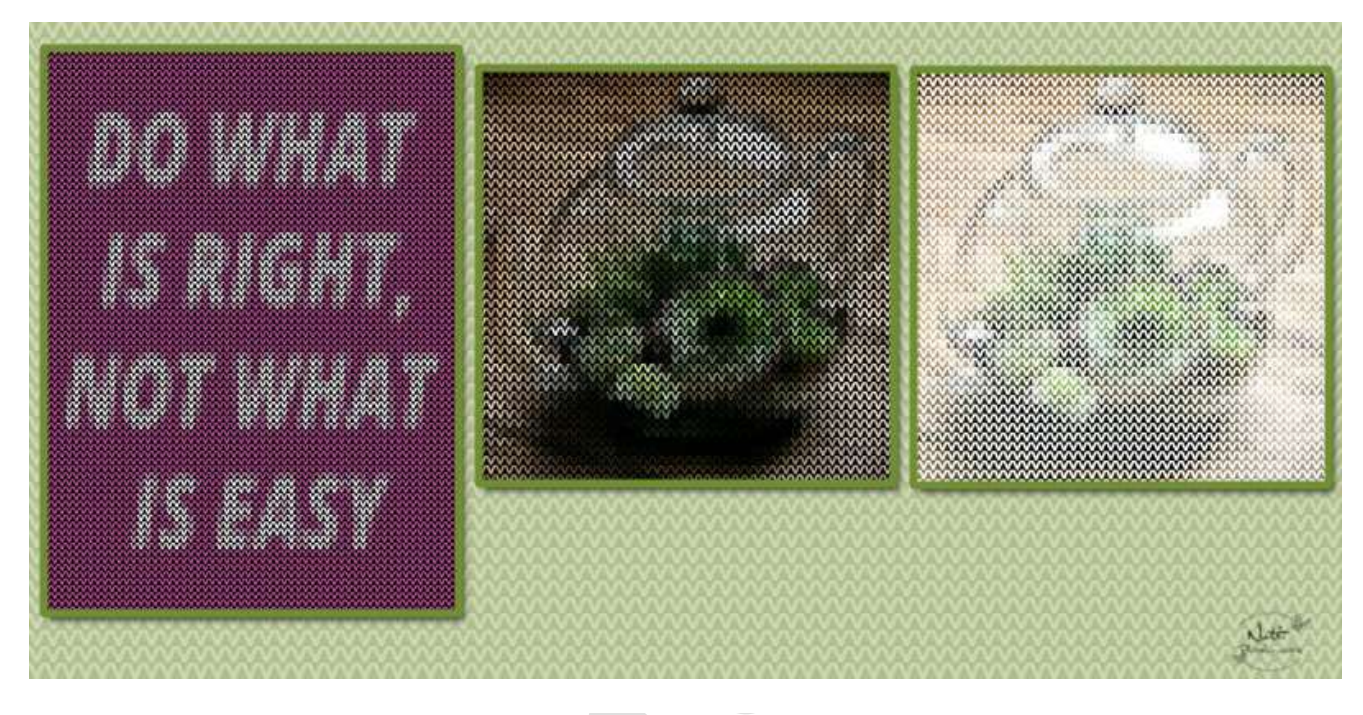

- 1. Open een nieuw document van 50 x 50 px 72 ppi witte achtergrond
- 2. Vul de nieuwe laag met zwart.
- Neem een hard penseel en zet het Voorgrondkleur op wit. Teken met het penseel een V vorm in je zwarte vlak. Zorg dat hij overal aan de randen aansluit en bijna aansluit bovenaan. Het is belangrijk dat je het goed uitzoomt om je V gemakkelijk te kunnen tekenen.

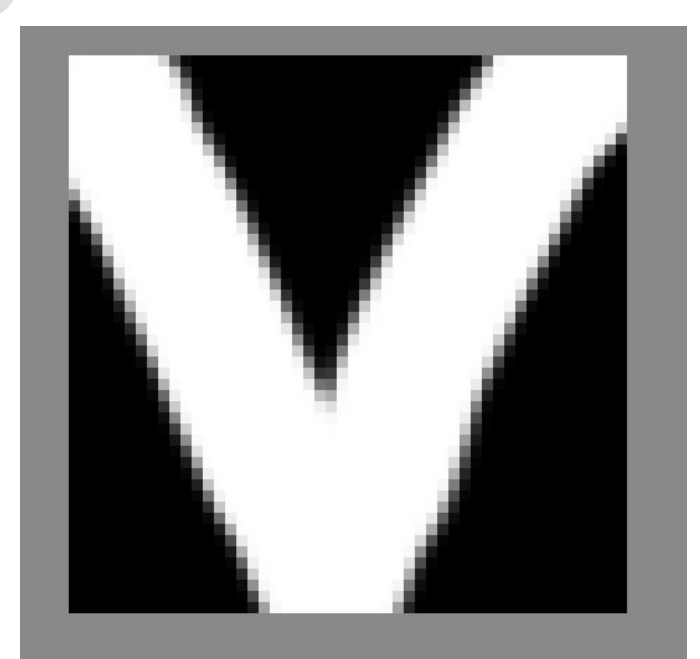

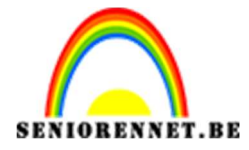

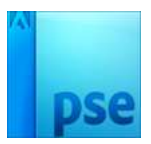

Ga naar Afbeelding → Vergroten/Verkleinen → Afbeeldingsgrootte en verander je pixelafmeting naar 10 x 10 pixels.

Klik op OK en je ziet dat je afbeelding nog veel kleiner is geworden.

| fbeeldingsgro                                                                             | ootte                                         |                                           |      |   |              |
|-------------------------------------------------------------------------------------------|-----------------------------------------------|-------------------------------------------|------|---|--------------|
| Meer informatie over: afbeeldingsgrootte                                                  |                                               |                                           |      |   | ОК           |
| Pixelafmetingen: 300 bytes                                                                |                                               |                                           |      |   | Annuleren    |
| Breedte:                                                                                  | 10                                            | pixels 🔻 🗌 🔉                              |      |   | <u>H</u> elp |
| Hoogte:                                                                                   | 10                                            | pixels 🔻                                  | ę.   |   |              |
| Documentg                                                                                 | prootte:                                      |                                           |      |   |              |
| Breedte:                                                                                  | 0,35                                          | Centimeters                               | Ŧ    |   |              |
| Hoogte:                                                                                   | 0,35                                          | Centimeters                               | •    | 3 |              |
| Resolutie:                                                                                | 72                                            | Pixels/inch                               | •    |   |              |
| <u>S</u> tijlen schal<br>  Verho <u>u</u> dinge<br>  Nieuw <u>e</u> beel<br>Bicubisch (me | len<br>en behoud<br>Idpixels be<br>eest aesch | en<br>rekenen<br>ikt voor vloeiende verlo | pen) | • |              |

- 5. Ga naar Bewerken → Patroon definiëren → geef je patroon een naam (bv. breien) en druk op OK
- Open een nieuw document Hier in voorbeeld is dat (600 x 800 px – 72 ppi – witte achtergrond) Gevuld met kleur #b54e92
- 7. Typ een tekst naar keuze.
- 8. De lagen dupliceren en verenigen.

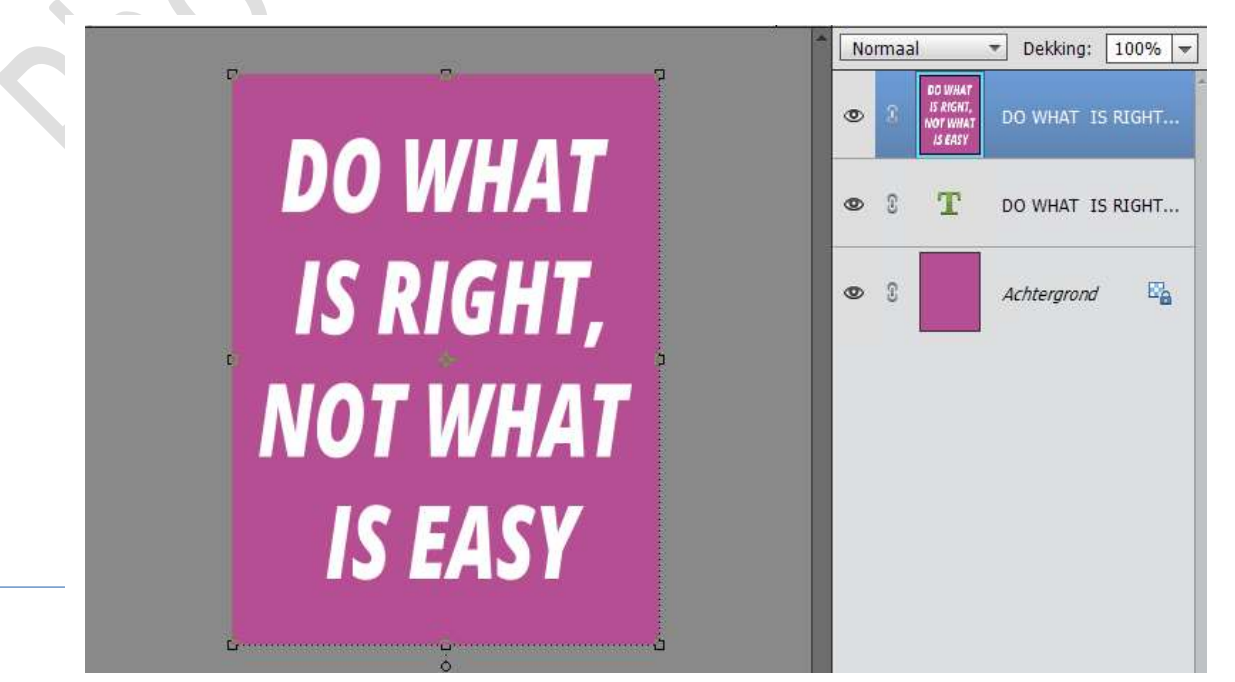

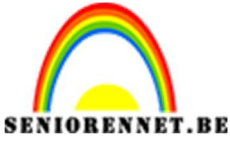

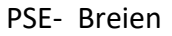

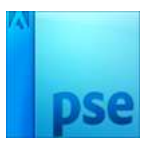

Ga naar Filter → Pixel → Mozaïek → maak een celgrootte van 10 pixels.

Dit komt straks namelijk overeen met de 10 pixels van het patroon dat je net hebt gemaakt.

| DO WHAT          | Normaal     Dekking:     100%       Image: Stratt, Norwat     DO WHAT IS RIGHT       Image: Stratt     DO WHAT IS RIGHT |
|------------------|----------------------------------------------------------------------------------------------------|
| Mozaïek          | ×                                                                                                    |
| IS RIGH          | OK tergrond E                                                                                                    |
| NOT WH           | W volveroning                                                                                                    |
| IS EAS VI WILL   |                                                                                                    |
| Celgrootte: 10 v | lierkant                                                                                                    |

10. Plaats een nieuwe laag bovenaan in je lagenpalet en noem deze Patroon.

Vul deze laag met zwarte kleur (emmertje)

Ga naar Bewerken  $\rightarrow$  Opvullaag  $\rightarrow$  Patroon en kies gemaakte patroon Breien  $\rightarrow$  OK

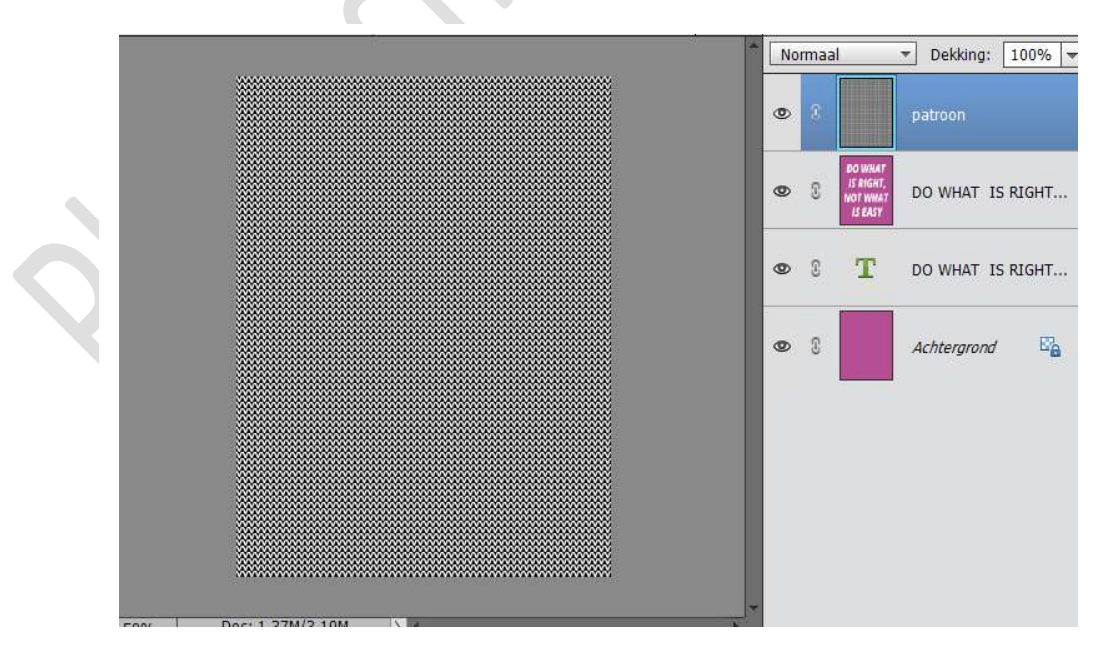

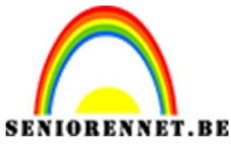

PSE- Breien

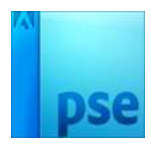

11. Zet nu je gevulde laag op Vermenigvuldigen en je ziet door het wit van je V-Vorm je originele afbeelding terugkomen, maar dan als soort breipatroon.

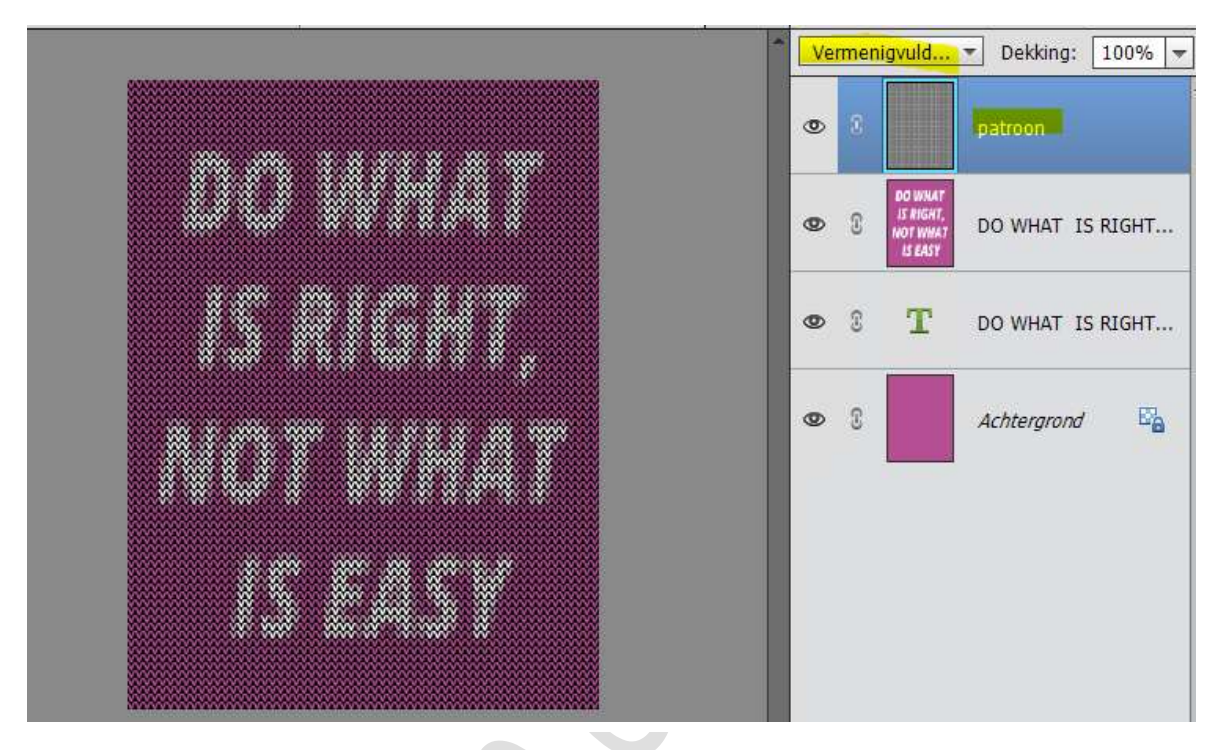

- 12. Ziezo deze is klaar.
  Werk af naar keuze.
  Vergeet je naam niet
  Sla op als PSD (max. 80 px) en JPEG (max. 150kb)
- Natuurlijk kunnen we dit ook doen met een foto.
   Open je foto en begin vanaf punt 9

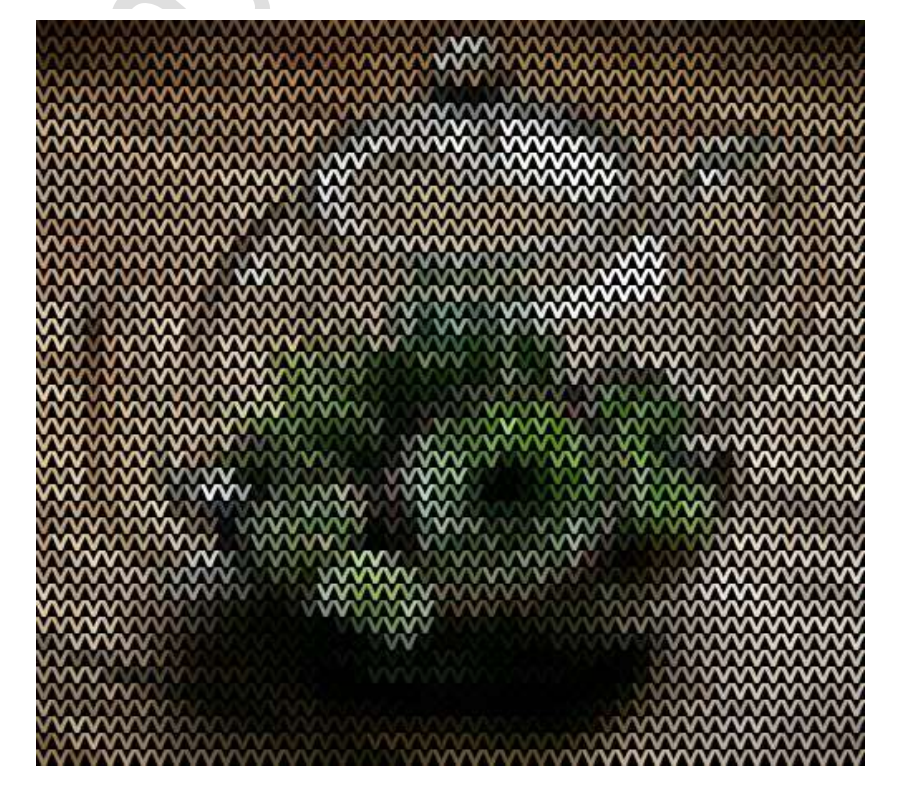

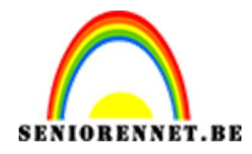

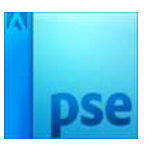

14. Wil je hem andersom maken (witte achtergrond met zwarte V) en zet je laagmodus dan op bleken dan krijg je een omgekeerde versie

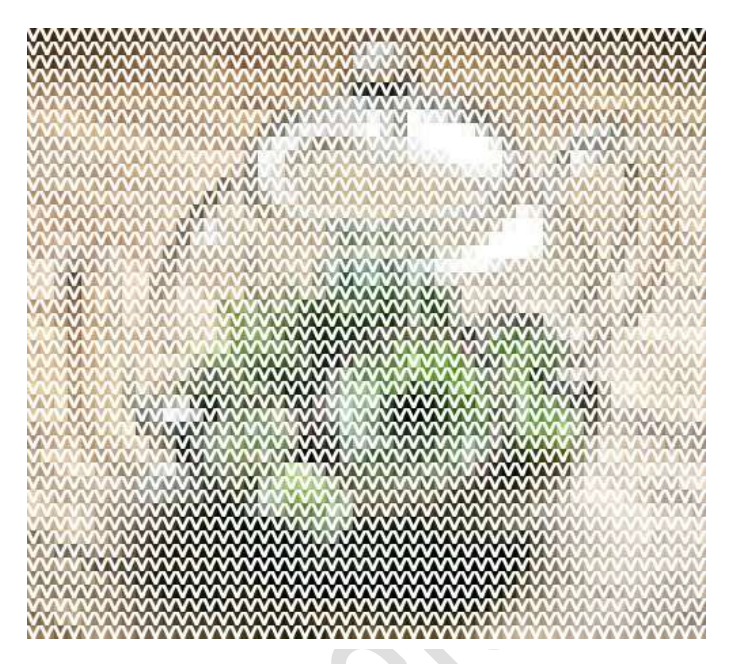

Veel breiplezier in photoshop NOTI